## Hitta borttagna/avbokade schemaposter

På KI har schemaläggare i TE Core behörighet till alla kurser på sin institution. Det innebär att du kan schemalägga och förbeställa/boka undervisningslokaler för alla kurser som din institution är kursansvarig för.

Det innebär också att du kan ta bort (avboka) eller ändra på en schemapost som du själv har gjort eller som en kollega på din institution har gjort.

Om du vill hitta en schemapost som tagits bort, dvs blivit avbokad, oavsett om det var avsiktligt eller inte ska du använda Avbokningslistan i TE Core.

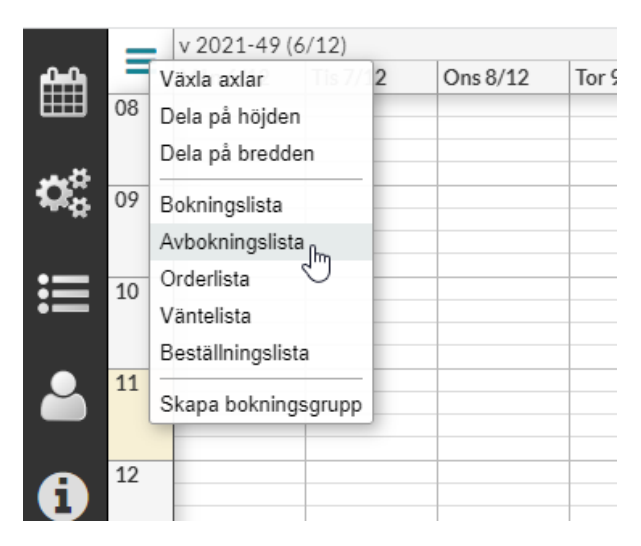

För att få fram avbokningslistan ska du klicka på de tre strecken högst uppe till vänster i kalendern. Välj där avbokningslista.

\*\*\*\*\*\*

Första gången du tar fram avbokningslistan visas några informationsrutor:

| Den här listan visar avbokningar. |              |         |  |  |  |  |
|-----------------------------------|--------------|---------|--|--|--|--|
|                                   |              |         |  |  |  |  |
| Hoppa över                        | ← Föregående | Nästa → |  |  |  |  |

2.

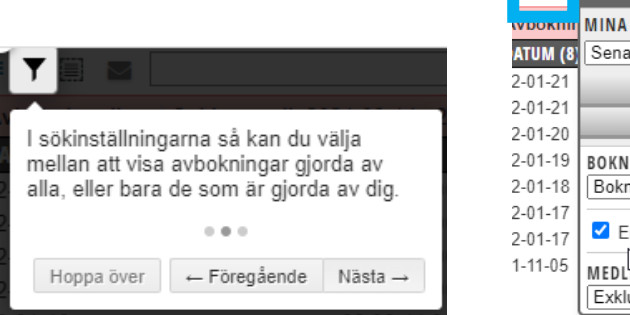

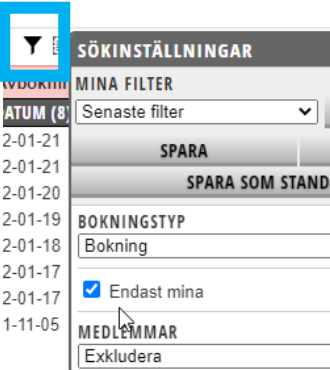

Standard inställningen är att se sina egna avbokningar.

När du klickar på tratten inne i avbokningslistan kan du där ta bort bocken framför Endast mina så du kan se alla avbokningar.

|              | Om du visar dina<br>högerklicka på en<br>att återställa avbo<br>möjligt) en kopia a<br>plats där den låg<br>Administratörer ka<br>avbokningar. | egna avbokningar så kan du<br>rad i listan och därefter välja<br>kningen. Då skapas (om<br>av den bokningen på samma<br>när den avbokades.<br>an även återställa andras<br>ar ← Föregående Nästa → |
|--------------|----------------------------------------------------------------------------------------------------|----------------------------------------------------------------------------------------------------|
| 률 🝸 🗐 🖪      |                                                                                                    |                                                                                                    |
| Avbokningsli | sta Sökintervall: 202                                                                                                    | 21-09-14 - 2023-09-13                                                                                                    |
| DATUM (8) 🗘  | TID                                                                                                    | OBJEKT                                                                                                    |
| 22-01-21     | 10:00-15:00                                                                                                    | Institution H2 1411060 ALIO60 AT-mässa, 3-veckorskontroll, Föreläsningssa                                                                                                    |
| 22-01-21     | 10:00-15:00                                                                                                    | Institut Visa into 15. Acti + Föreläsning, "Knock knock", Föreläsningssal                                                                                                    |
| 22-01-20     | 10:00-15:00                                                                                                    | Institu C Redigera fält ctrl+e Föreläsning, "Knock knock", Föreläsningssal                                                                                                    |
| 22-01-19     | 10:00-15:00                                                                                                    | Institut Återställ avbokning • Återställ avbokning knock Forelasnings pal                                                                                                    |
| 22-01-18     | 09:00-11:00                                                                                                    | Institution_H1, 2L 3, Gruppö Återställ avbokning (tillåt dubbelbokning) pru                                                                                                    |
| 22-01-17     | 09:00-14:45                                                                                                    | Institution_H1, 1TY000, Dance Aerobic , 1TY000-0003, Aktivitetsvernissage,                                                                                                    |

Det går under vissa perioder att återställa en avbokning till samma plats där den låg tidigare.

## Hitta dina egna avbokningar

När du tagit fram avbokningslistan visas dina egna avbokningar:

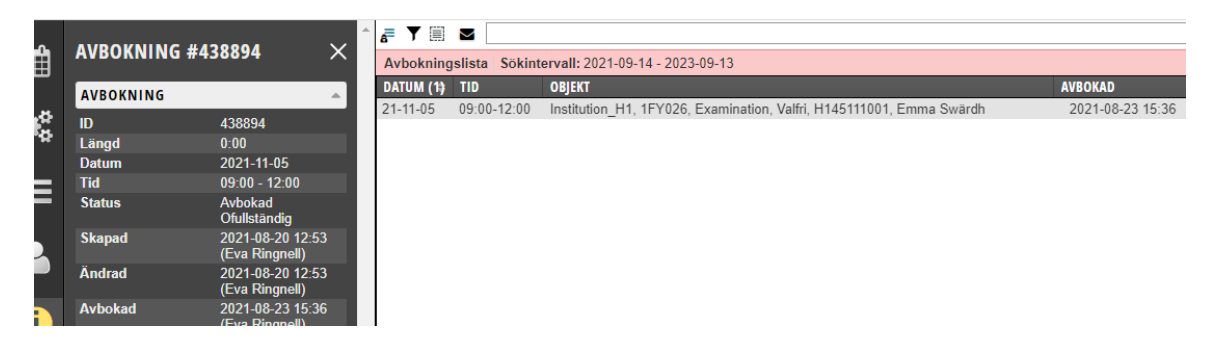

| * | 🗗 🕇 🗐     | 210110-2       | 11213                                 |
|---|-----------|----------------|---------------------------------------|
|   | Avbokning | slista Sökinte | ervall: 2021-01-10 - 2021-12-13       |
|   | DATUM (.# | TID            | OBJEKT                                |
|   | 21-11-05  | 09:00-12:00    | Institution_H1, 1FY026, Examination,  |
|   | 21-05-17  | 09:00-13:00    | Institution_H1, 1SJ020, SJ020, Förelä |
|   | 21-05-17  | 09:00-12:00    | Institution_H1, 1SJ020, SJ020, Dance  |
|   | 21-05-05  | 10:15-12:15    | Institution_H1, 1SJ020, H20 D GR.A,   |
|   | 21-05-05  | 10:00-12:00    | Institution H1. 1SJ020. H20 D GR.C.   |

Vill du söka under en annan tidsperiod skriv in ÅÅMMDD-ÅÅMMDD i sökfältet.

|    |       | AVBOKNING #388362 $\times$ |                                    | * | 률 🗡 🗐     | 210110       | 211213                                 |                                      |
|----|-------|----------------------------|------------------------------------|---|-----------|--------------|----------------------------------------|--------------------------------------|
| -  |       |                            |                                    |   | Avbokning | slista Sökin | tervall: 2021-01-1                     | 0 - 2021-12-13                       |
| i. |       | AVBOKNING                  |                                    |   | DATUM (.# | TID          | OBJEKT                                 |                                      |
|    | ي بي  |                            | 200202                             |   | 21-11-05  | 09:00-12:00  | Institution_H1, 1                      | IFY026, Examinat                     |
| 1  |       | ID                         | 300302                             |   | 21-05-17  | 09:00-13:00  | Institution_H1, 1                      | ISJ020, SJ020, Fi                    |
| 5  | - 141 | Längd                      | 0:00                               |   | 21-05-17  | 09.00-12.00  | Institution H1 1                       | ISJ020 SJ020 Di                      |
| П  |       | Datum                      | 2021-05-05                         |   | 21-05-05  | 10.15-12.15  | Institution H1 1                       | ISJ020, H20 D GE                     |
|    | :=    | Tid                        | 10:00 - 12:00                      |   | 21 05 05  | 10.00 12.00  | lastitution_111, 1                     | 100020, 1120 D OF                    |
|    | =     | Status                     | Avbokad<br>Fullständig             |   | 21-05-05  | 10:00-12:00  | Institution_H1, 1<br>Institution_H1, 1 | ISJ020, H20 D GF<br>ISJ020, H20 D GF |
|    |       | Skapad                     | 2020-10-27 12:30                   |   | 21-05-05  | 10:00-12:00  | Institution_H1, 1                      | ISJ020, SJ020, H:                    |
|    |       | onapad                     | (Eva Ringnell)                     |   | 21-05-04  | 13:00-15:00  | Institution_H1, 1                      | ISJ010, V20 (D) 2                    |
|    |       | Ändrad                     | 2020-10-27 12:30                   |   | 21-05-04  | 10:00-12:00  | Institution_H1, 1                      | ISJ010, V20 (D) 1                    |
|    |       |                            | (Eva Ringnell)                     |   | 21-05-03  | 10.00-13.00  | Institution H1 1                       | ISJ010 SJ010 Fé                      |
|    | 6     | Avbokad                    | 2020-10-27 12:35<br>(Eva Ringnell) |   | 2. 25 00  |              |                                        |                                      |
|    |       | Organicationer             |                                    |   |           |              |                                        |                                      |

Markerar du en post i avbokningslistan kan du se information om avbokningen under (i) i sidomenyn.

## Hitta alla avbokningar på en kurs

Om ni är flera som schemalägger/bokar för en kurs och ni är osäkra på vem som gjort avbokningen kan du söka fram alla avbokningar för just den kursen.

| 🗗 🕈 🛙    | SÖKINSTÄLLNINGAR        |                              |
|----------|-------------------------|------------------------------|
| Avbokn   | ir MINA FILTER          |                              |
| DATUM (  | 2. Senaste filter 🗸 🗸   | TA BORT FILTER               |
| 22-06-01 | SPARA                   | SPARA SOM                    |
| 22-05-30 |                         | -ä                           |
| 22-05-30 | SPARA SUM STAN          | a                            |
| 22-05-30 | BOKNINGSTYP             | _ä                           |
| 22-01-14 | Bokning                 | ✓ Ex                         |
| 22-01-14 |                         | Ex                           |
| 22-01-14 | Endast mina             | Ξx                           |
| 22-01-12 | MEDLEMMAR               | irb                          |
| 22-01-11 | Exkludera               | ✓ 2L                         |
| 22-01-10 | 09.00-12.00 Institution | DD. ZEK 144, EK 14A, Resisen |

Börja med att bocka ur "Endast mina" i filtreringen under tratten...

| • • | AVBOKNING #414351 $\times$ |                                          | ^ | 률 🝸 🗐                | <b>2</b> LK144             |                                                                          |
|-----|----------------------------|------------------------------------------|---|----------------------|----------------------------|--------------------------------------------------------------------------|
|     |                            |                                          |   | Avbokning            | jslista Sökin              | tervall: 2021-09-14 - 2023-09-13                                         |
|     | AVBOKNING                  |                                          |   | DATUM (              | TID                        | OBJEKT                                                                   |
| Ö.  | ID                         | 414351                                   |   | 22-06-01             | 12:00-13:00                | Institution_H5, 2LK144, Examinati                                        |
|     | Längd                      | 0:00                                     |   | 22-05-30             | 09:00-12:00                | Institution_H5, 2LK144, Examinati                                        |
| ≣   | Datum<br>Tid               | 2021-12-13<br>15:30 - 16:30              |   | 22-05-30             | 08:00-09:00                | Institution_H5, 2LK144, Examinati                                        |
|     | Status                     | Avbokad<br>Ofullständig                  |   | 22-01-14             | 09:00-14:00                | Institution_H5, 2LK144, Examinati<br>Institution_H5, 2LK144, Examinati   |
|     | Skapad                     | 2021-03-19 15:48<br>(Sofie Jensen)       |   | 22-01-14<br>22-01-12 | 08:00-09:00<br>09:00-16:30 | Institution_H5, 2LK144, Examinati<br>Institution_H5, 2LK144, LK14A, Eg   |
|     | Ändrad                     | 2021-06-23 11:10<br>(Rosemarie Suominen) |   | 22-01-11             | 12:00-18:00                | Institution_H5, 2LK144, Examinati                                        |
| 6   | Avbokad                    | 2021-09-15 15:28<br>(Sofie Jensen)       |   | 22-01-10             | 09:00-12:00                | Institution_H5, 2LK144, LK14A, R                                         |
|     | Organisationer             |                                          |   | 21-12-13             | 15:30-16:30                | Institution_K7, 2LK144, Föreläsnin<br>Institution_K7, 2LK144, Föreläsnin |

När du skriver in kurskoden i sökfältet visas alla kursens avbokningar. Klicka på avbokningen och sedan på (i) i sidomenyn så visas informationen om avbokningen.

## Hitta en kollegas alla avbokningar

Om du behöver hitta avbokningar som en medarbetare eller före detta medarbetare gjort...

|      | AVBOKNING #426611 |                                    | ^ | 🗗 🕇 🗐      | $\sim$     | @lenfor      |                                      |
|------|-------------------|------------------------------------|---|------------|------------|--------------|--------------------------------------|
|      |                   |                                    |   | Avbokning  | jslista    | a Sökinterva | II: 2021-09-14 - 2023-09-13          |
|      | AVBOKNING         |                                    |   | DATUM (11) | <b>≑</b> T | ID           | OBJEKT                               |
| 4.45 |                   | 426614                             |   | 22-01-31   | 0          | 8:45-12:15   | Institution_CC, Föreläsning, Lärosal |
|      |                   | 420011                             |   | 22-01-28   | 0          | 8:45-13:15   | Institution_CC, Föreläsning, Lärosal |
| - •  | Längd             | 0:00                               |   | 22-01-27   | 0          | 8:45-18:00   | Institution CC. Föreläsning, Lärosal |
| ≣    | Datum             | 2021-11-19                         |   | 22.01.24   | 0          | 8-15-13-15   | Institution CC Föreläsning Lärosal   |
|      | Tid               | 09:00 - 15:00                      |   | 22-01-24   | 0          | 0.45-15.15   | Institution_CC, Forelasting, Earosa  |
|      | Status            | Avbokad                            |   | 22-01-18   | 0          | 8:45-13:15   | Institution_CC, Forelasning, Larosal |
|      |                   | Fullständig                        |   | 22-01-17   | 0          | 9:00-13:15   | Institution_C2, 2LA001, LA001, Proje |
| -    | Skapad            | 2021-05-06 15:57                   |   | 22-01-17   | 0          | 8:45-13:15   | Institution_CC, Föreläsning, Lärosal |
|      |                   | (Camilla Öberg)                    |   | 21-12-10   | 0          | 9:00-15:00   | Institution_H1, 2QA284, 61059, Före  |
|      | Ändrad            | 2021-06-14 10:04                   |   | 21-12-03   | 0          | 9:00-16:00   | Institution_H1, 2QA284, 61059, Före  |
|      | 1)                | (Nina Jensén Barolo)               |   | 21-11-19   | 0          | 9:00-15:00   | Institution H1, 2QA284, 61059, Före  |
| 6    | Avbokad           | 2021-07-22 11:53<br>(Lena Nordlöf) |   | 21-11-12   | 0          | 9:00-15:00   | Institution_H1, 2QA284, 61059, Före  |
|      | Organisationer    |                                    |   |            |            |              |                                      |

Ange @ + medarbetarens användarnamn i TimeEdit (vanligtvis KI-ID)